# Click "Financials Supply Chain"

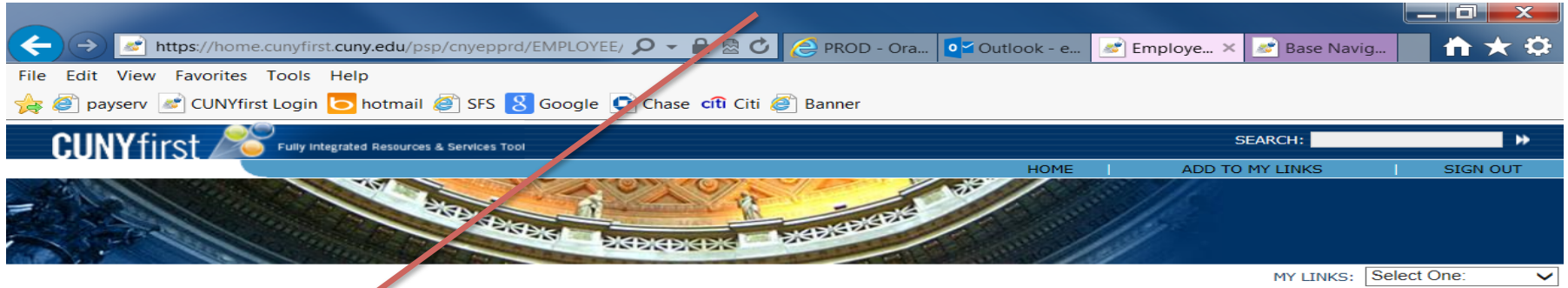

#### PERSONALIZE CONTENT LAYOUT Tue, Jr. 30, 13 11:45 AM

| ENTERPRISE MENU                                                                                                    | e = |
|----------------------------------------------------------------------------------------------------|-----|
| <ul> <li>Self Service</li> <li>Enterprise Learning Manager ent</li> <li>Enterprise Performance M int</li> <li>Financials Supply Chain</li> <li>HR / Campus Solutions</li> <li>firstSolutions Knowledge Base</li> </ul> |     |

CUNYFIRST ALERTS AND NOTICES Image: Image: ATTENTION ALL STUDENTS USING CUNYfirst The CUNYfirst System will be unavailable to all students Wednesday July 31 from 9pm to 1am Thursday August 1, 2013. This is to accommodate month-end activities for the entire University. Thank you for your understanding and patience. CREDIT CARD NOTICE: If a student pays a bill with credit card (Mastercard, American Express, Discover), a nonrefundable convenience fee of 2.65% will be charged to their account in addition to tuition and fees. NOTIFICATION FOR STUDENT SELF SERVICE USERS Please note that the Financial Aid tab is active only for Queensborough Community College, Hostos Community College, Guttman Community College, Lehman College, and CUNY Law School students. All other students can view their Financial Aid data by navigating to the Finances tab. MONTHLY MAINTENANCE: The CUNYfirst hosting partner has scheduled Maintenance for the weekend of August 17<sup>th</sup> - August 18<sup>th</sup>. CUNYfirst will be offline between the date/times listed below: Start Data: August 17th

| Start Time: | 7:00 PM ET  |
|-------------|-------------|
| End Date:   | August 18th |
| End Time:   | 7:00 PM ET  |

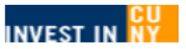

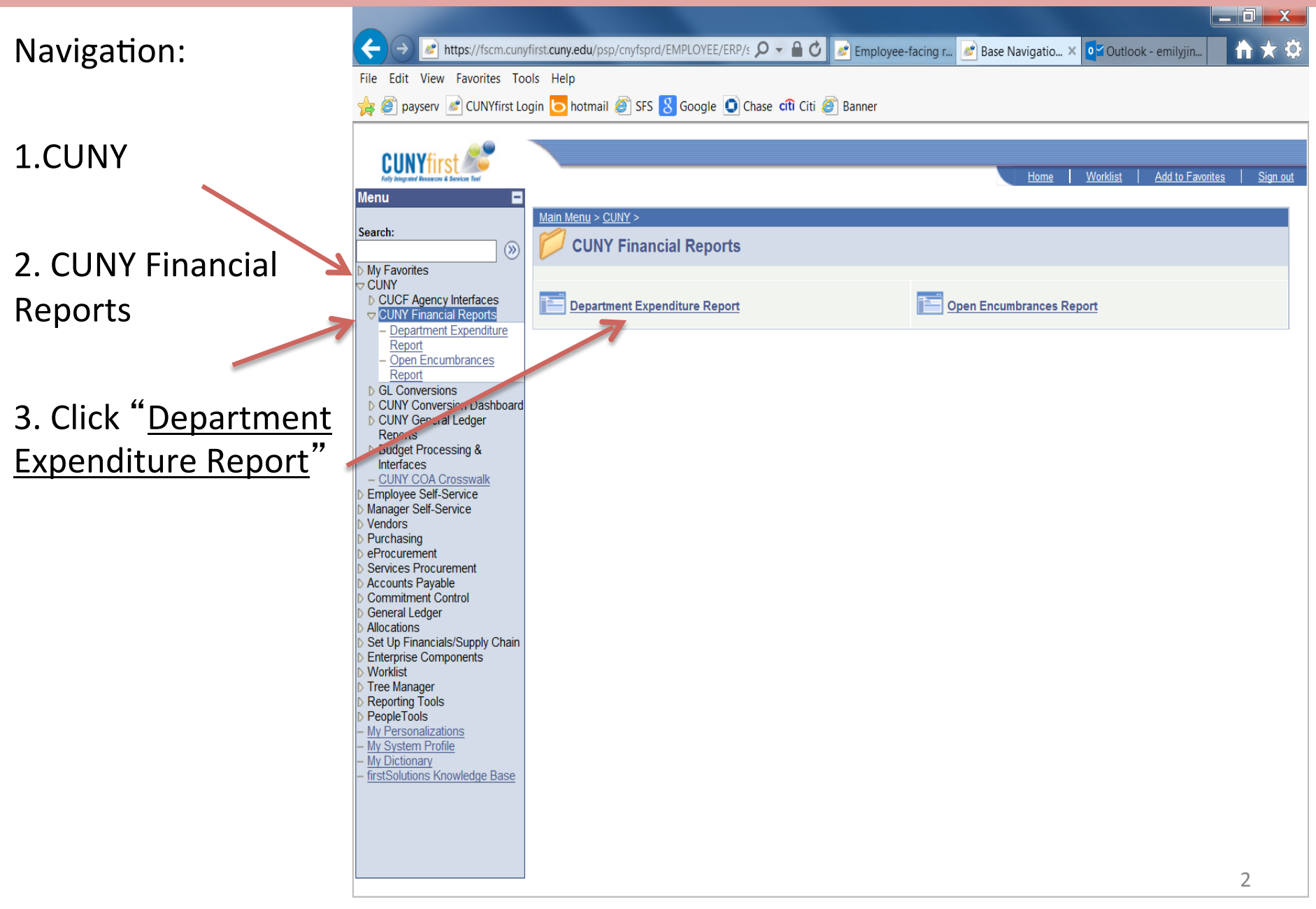

|                                         | ← → Matter https://fscm.cun                                   | yfirst.cuny.edu/psp/cnyfsprd/EMPLOYEE/ERP/c 🔎 🚽 🙆 🌈 PROD - Ora 📴 Outloo                       | ok - e 📝 Employee-f         | 🜌 Departm ×                       | <b>n</b> ★ ¤          |
|-----------------------------------------|---------------------------------------------------------------|-----------------------------------------------------------------------------------------------|-----------------------------|-----------------------------------|-----------------------|
|                                         | File Edit View Favorites To                                   | pols Help                                                                                     |                             |                                   |                       |
|                                         | 숽 🥘 payserv 谢 CUNYfirst L                                     | ogin Ե hotmail 🦉 SFS ጰ Google 💽 Chase 🕅 Citi 🍘 Banner                                         |                             |                                   |                       |
|                                         |                                                               |                                                                                               |                             |                                   |                       |
|                                         | CUNYfirst 🌌                                                   |                                                                                               | Users I Model               | al L. Adda Farred                 |                       |
|                                         | Fally integrated Resources & Services Test<br>Menu            |                                                                                               | <u>Home</u> <u>vvorkiis</u> | <u>st</u>   <u>Add to Favorit</u> | <u>tes   Sign out</u> |
|                                         | Secrete                                                       |                                                                                               |                             | New Windo                         | <u>)w Help</u>        |
| "Department Expenditure                 | Search:                                                       | Department Expenditure Peport                                                                 |                             |                                   |                       |
|                                         | ▷ My Favorites<br>CUNY                                        |                                                                                               |                             |                                   |                       |
| <u>Report</u> " screen should look like | CUCF Agency Interfaces                                        | Enter any information you have and click Search. Leave fields blank for a list of all values. |                             |                                   |                       |
| this:>                                  | Department Expenditure     Report                             | Find an Existing Value Add a New Value                                                        |                             |                                   |                       |
|                                         | - Open Encumbrances                                           |                                                                                               |                             | _                                 |                       |
|                                         | GL Conversions                                                | Search by: Run Control ID begins with                                                         |                             |                                   |                       |
|                                         | CUNY Conversion Dashboard                                     |                                                                                               |                             |                                   |                       |
|                                         | Reports<br>Budget Processing &                                |                                                                                               |                             |                                   |                       |
|                                         | Interfaces<br>– CUNY COA Crosswalk                            | Search Advanced Search                                                                        |                             |                                   |                       |
|                                         | Employee Self-Service Manager Self-Service                    |                                                                                               |                             |                                   |                       |
|                                         | <ul> <li>Vendors</li> <li>Purchasing</li> </ul>               | Find an Existing Value Add a New Value                                                        |                             |                                   |                       |
|                                         | <ul> <li>Procurement</li> <li>Services Procurement</li> </ul> |                                                                                               |                             |                                   |                       |
|                                         | Accounts Payable                                              |                                                                                               |                             |                                   |                       |
|                                         | General Ledger                                                |                                                                                               |                             |                                   |                       |
|                                         | Set Up Financials/Supply Chain                                |                                                                                               |                             |                                   |                       |
|                                         | <ul> <li>Enterprise Components</li> <li>Worklist</li> </ul>   |                                                                                               |                             |                                   |                       |
|                                         | <ul> <li>Tree Manager</li> <li>Reporting Tools</li> </ul>     |                                                                                               |                             |                                   |                       |
|                                         | PeopleTools<br>– My Personalizations                          |                                                                                               |                             |                                   |                       |
|                                         | <ul> <li>My System Profile</li> <li>My Dictionary</li> </ul>  |                                                                                               |                             |                                   |                       |
|                                         | - firstSolutions Knowledge Base                               |                                                                                               |                             |                                   |                       |
|                                         |                                                               |                                                                                               |                             |                                   |                       |
|                                         |                                                               |                                                                                               |                             |                                   |                       |
|                                         |                                                               |                                                                                               |                             |                                   |                       |
|                                         |                                                               |                                                                                               |                             |                                   | >                     |

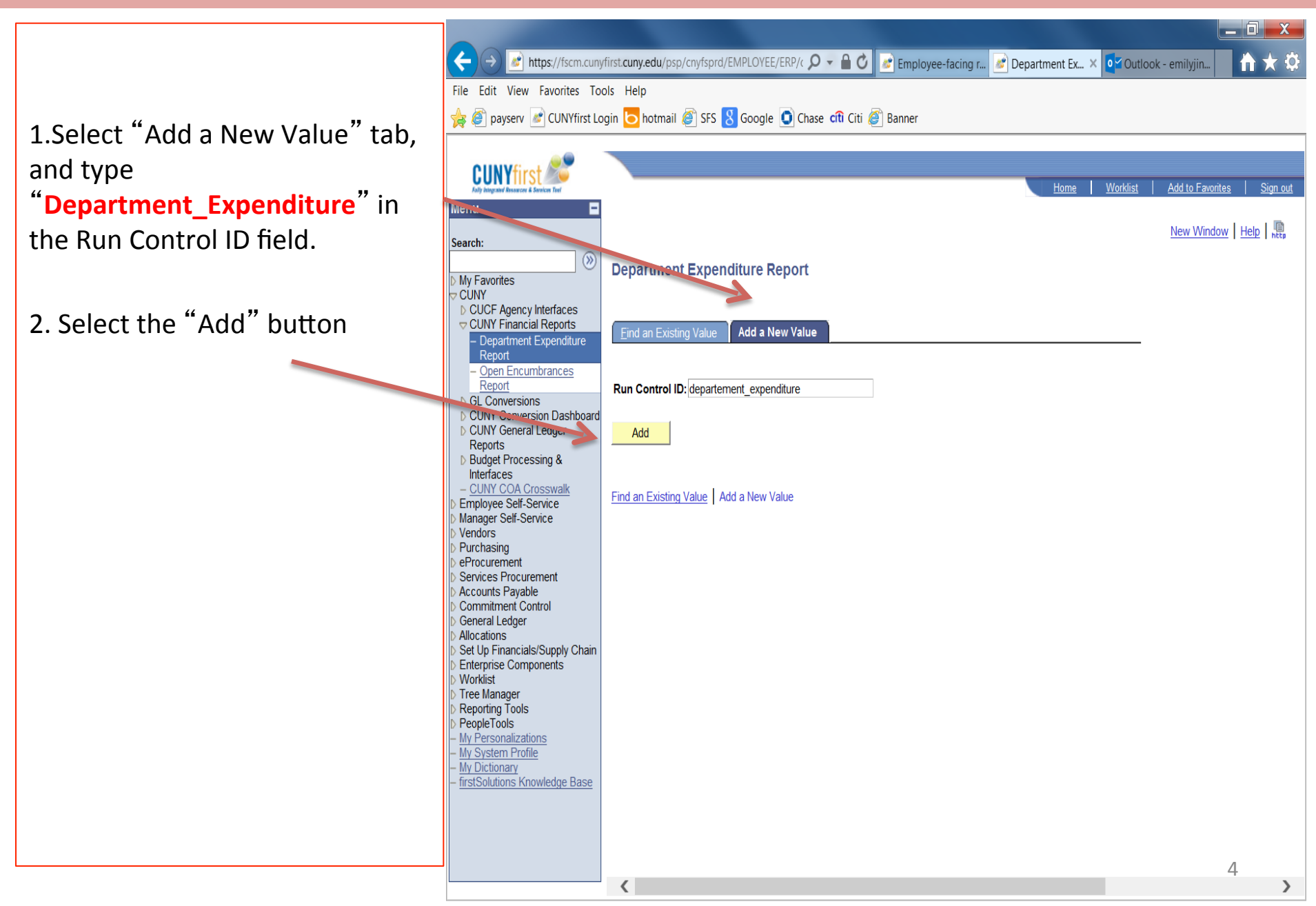

Add the following criteria ( all criteria are required)

1.<u>Business Unit</u>: YRKPR

2.<u>Department code</u>: Enter the 5 digit CUNYFIRST department code you wish to review

3. Fiscal Year: type (i.e. "2014")

4.<u>Date From and Date To:</u> Use 07/01/2013-06/30/2014 for the current fiscal year 5.Click "Save" first 6.And then click "Run"

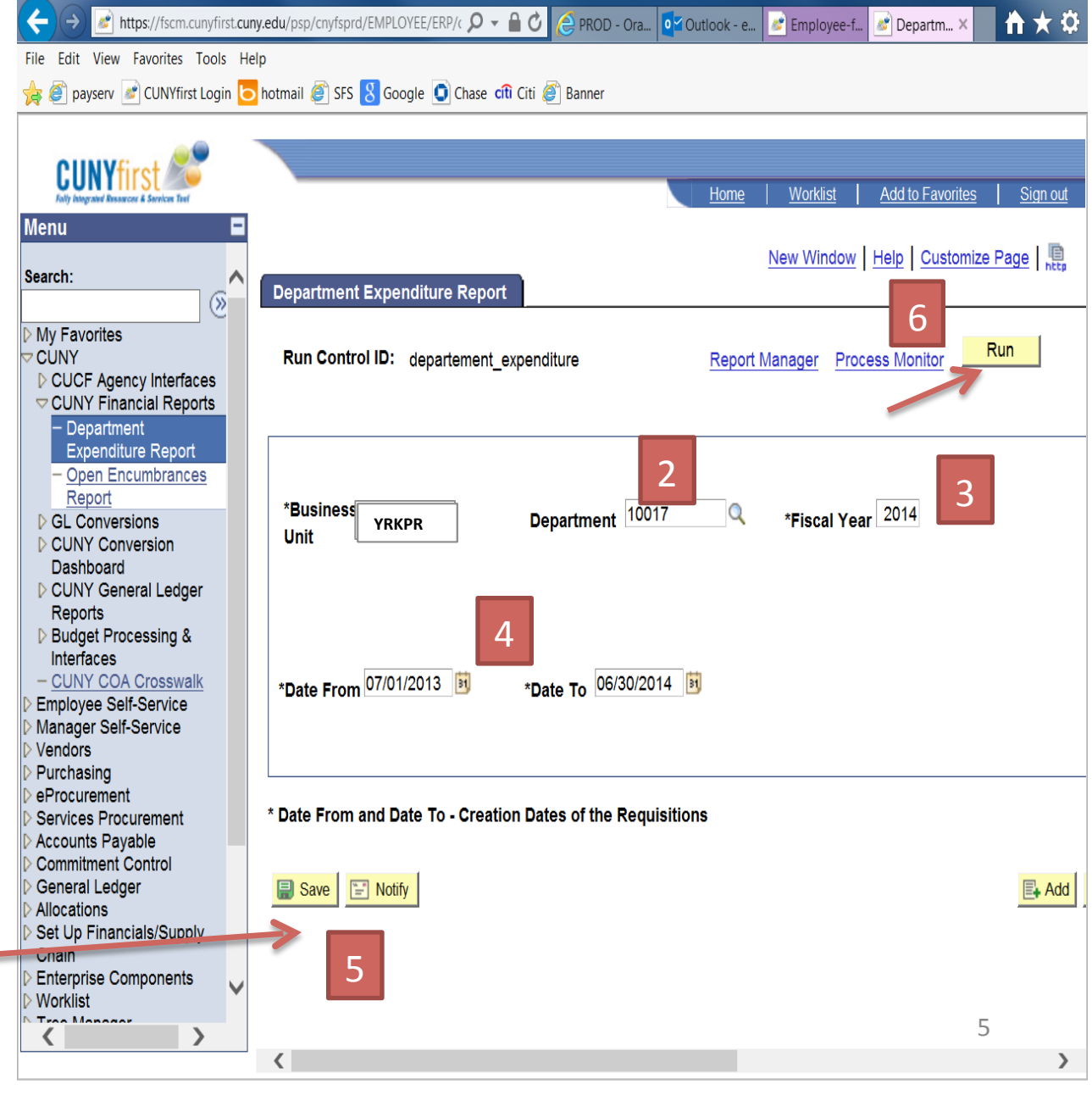

\_ 🗆 X

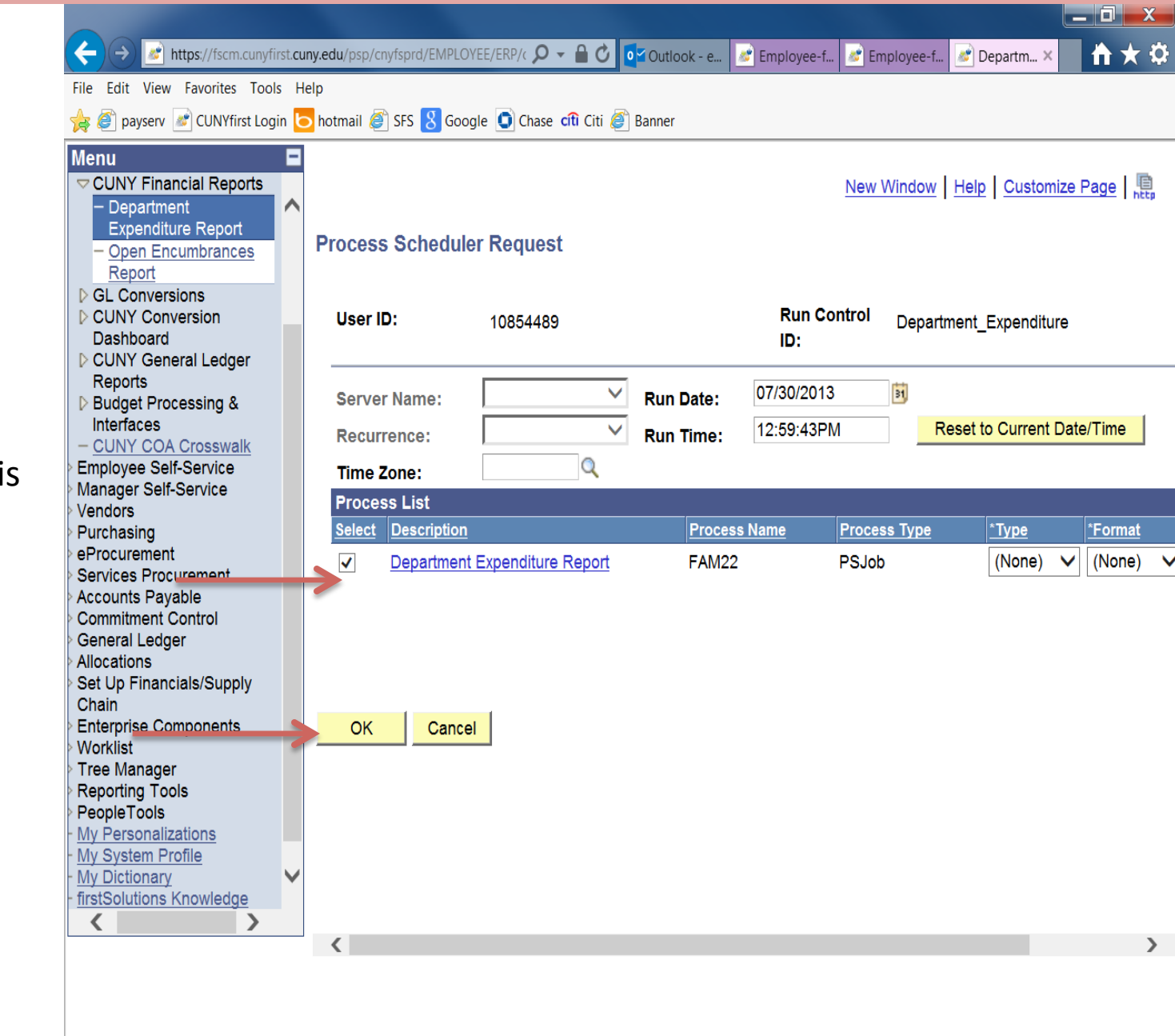

1. Make sure the box is checked.

2. Click "OK"

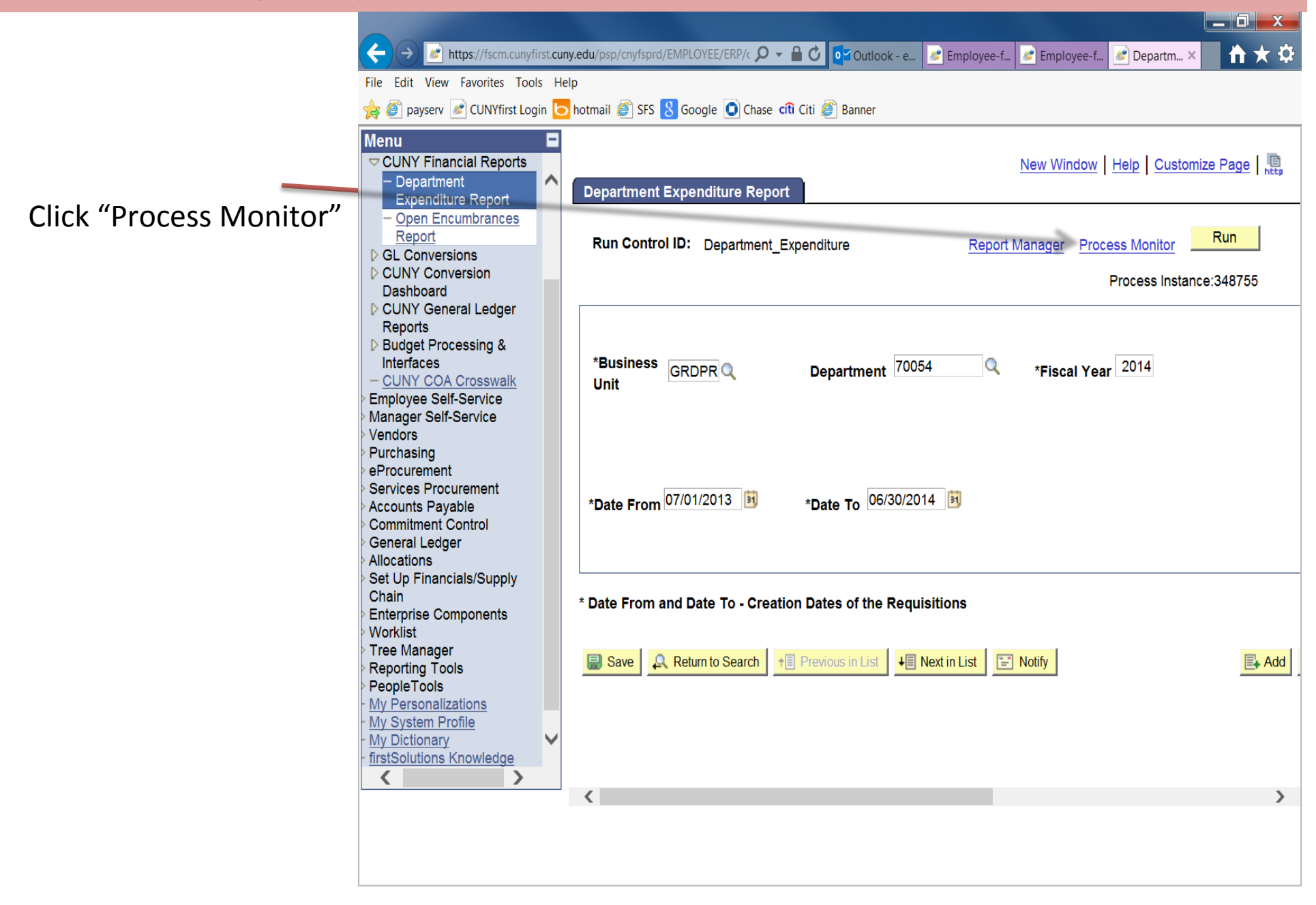

Click "Refresh" until the "Run Status" changes from "Processing" to "Success".

(\*the report will not be ready until the "Run Status" shows "Success". It may take a minute or two)

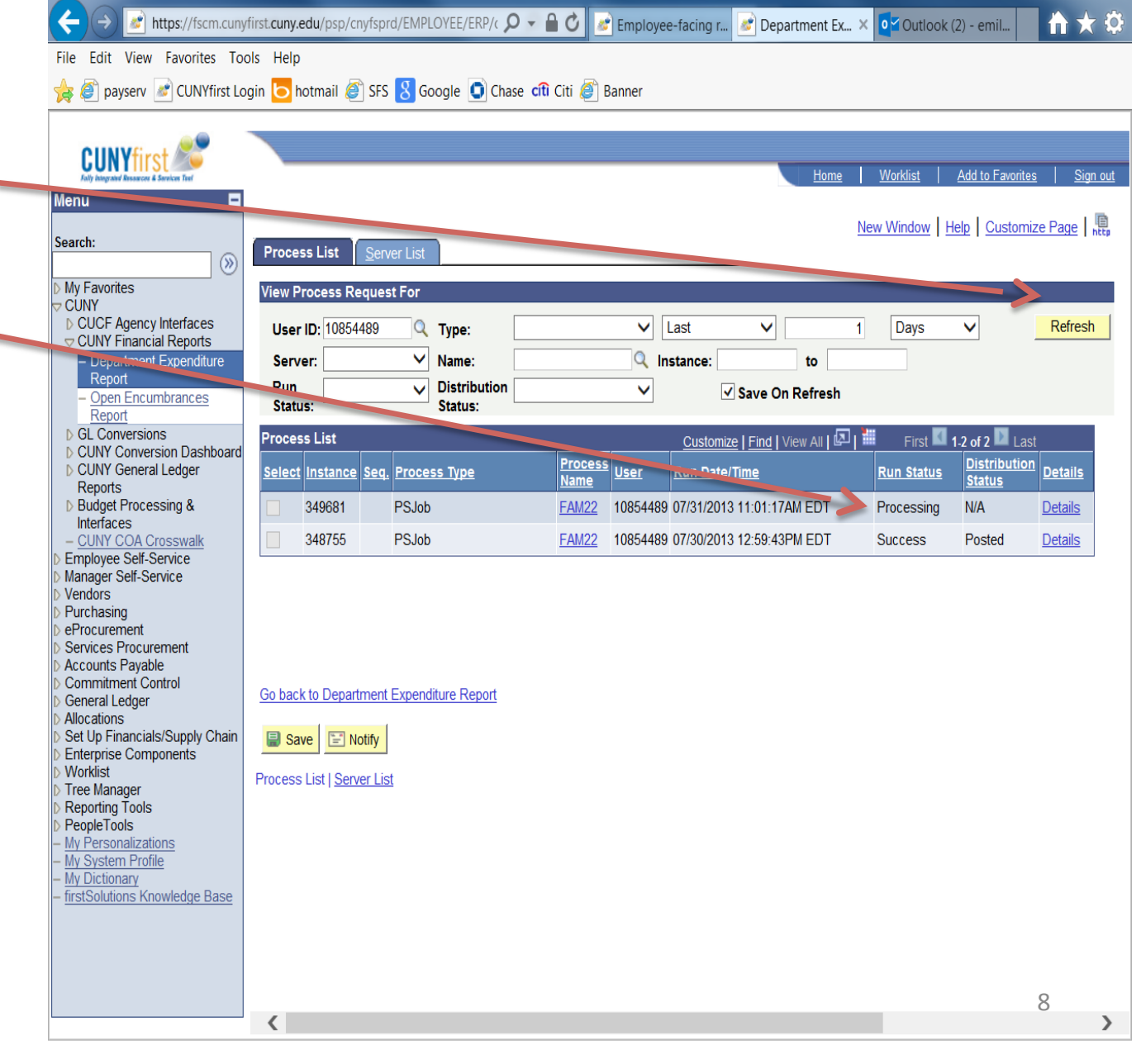

\_ 🗆 🗙

\_ 0 X 🜌 https://fscm.cunyfirst.cuny.edu/psp/cnyfsprd/EMPLOYEE/ERP/c 🔎 👻 🔒 💆 🚺 💇 Outlook - e... 🌌 Employee-f... 🌌 Employee-f... **↑** ★ ✿ 🛷 Departm... 🛛 File Edit View Favorites Tools Help 👍 🥙 payserv 🖉 CUNYfirst Login 🔽 hotmail 🦉 SFS 🐰 Google 🧊 Chase 🕅 Citi 🏈 Banner Menu ▽ CUNY Financial Reports Help Customize Page New Window - Department **Process List** Server List Expenditure Report - Open Encumbrances View Process Request For Report GL Conversions User ID: 10854489 Q Type:  $\mathbf{v}$ Last  $\mathbf{v}$ Days 1 CUNY Conversion Dashboard  $\mathbf{\vee}$ Q Instance: Server: Name: to CUNY General Ledger Run Distribution  $\mathbf{v}$ V Reports Save On Refresh Status: Status: > Budget Processing & Interfaces Customize | Find | View All | 🖾 Process List - CUNY COA Crosswalk Process User **Employee Self-Service** Select Instance Seq. Process Type **Run Date/Time Run Status** Name Manager Self-Service vendors 10854489 07/30/2013 12:59:43PM EDT FOUD FAM22 Success 340/00 Purchasing 348411 PSJob FAM22 10854489 07/30/2013 9:57:59AM EDT Success eProcurement Services Procurement 348400 PSJob FAM22 10854489 07/30/2013 9:53:32AM EDT Success Accounts Payable Commitment Control 348391 PSJob 10854489 07/30/2013 9:49:18AM EDT FAM22 Success General Ledger PSJob Allocations 348383 FAM22 10854489 07/30/2013 9:46:06AM EDT Success Set Up Financials/Supply PSJob 348356 FAM22 10854489 07/30/2013 9:41:29AM EDT Success Chain **Enterprise Components** 348347 PSJob FAM22 10854489 07/30/2013 9:38:02AM EDT Success Worklist Tree Manager 348338 PSJob FAM22 10854489 07/30/2013 9:32:52AM EDT Success Reporting Tools PeopleTools My Personalizations My System Profile My Dictionary firstSolutions Knowledge > < Go back to Department Expenditure Report <

Click the most recent "Success" "<u>FAM22</u>" link which appears on the top of the list.

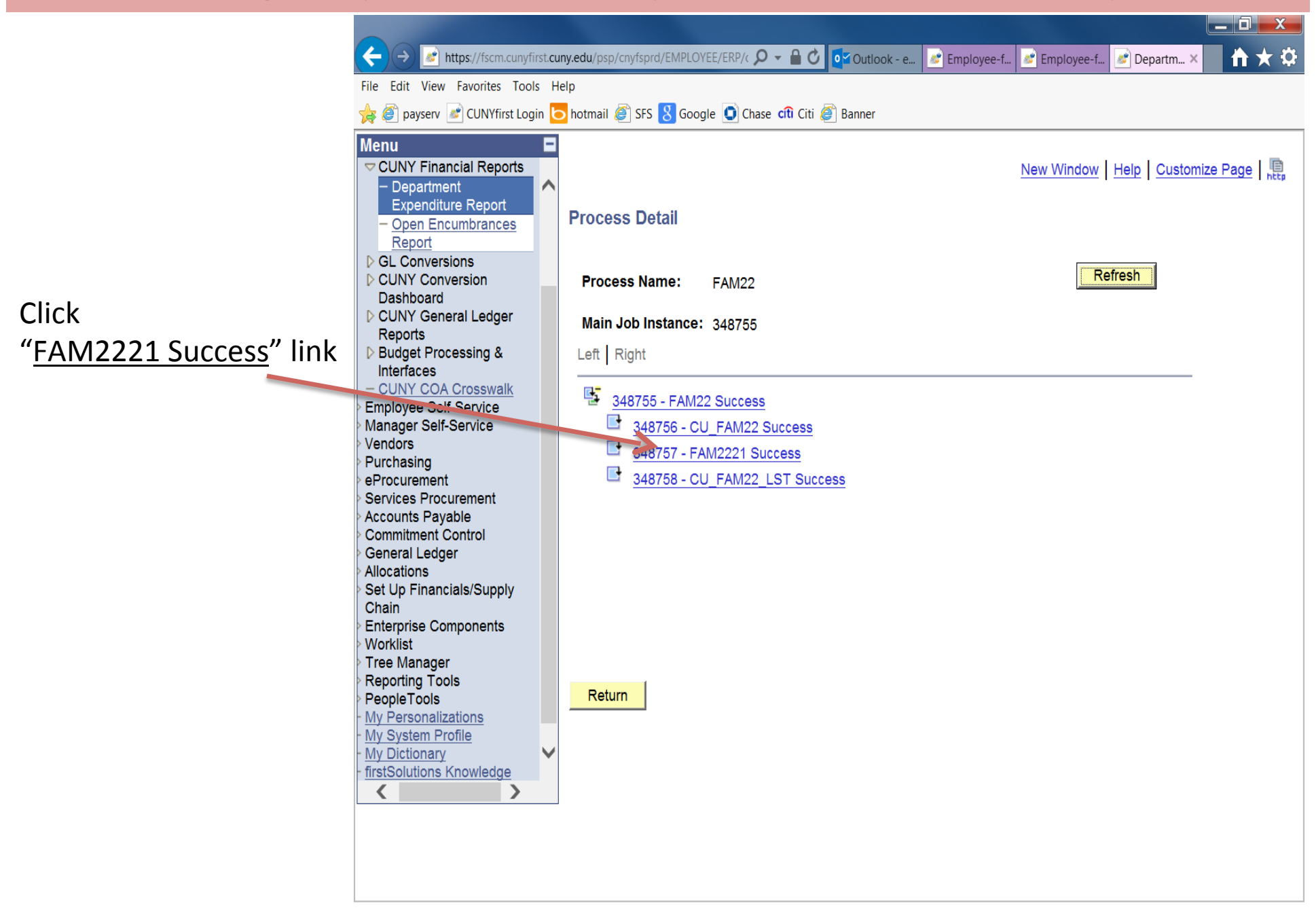

|                               | ← → Image: Attps://fscm.cunyfirst.cur                                                                                                    | ny.edu/psp/cnyfsprd/El                                                                                                    | MPLOYEE/ERP/( 🔎 🗕 🖒                                                                                                    | Outlook - e                                                                                          | Employee-f                                                                                                    | Employee-f 📝 Depai                                                                                   | tm ×       |      | ð. |
|-------------------------------|----------------------------------------------------------------------------------------------------|----------------------------------------------------------------------------------------------------|----------------------------------------------------------------------------------------------------|----------------------------------------------------------------------------------------------------|----------------------------------------------------------------------------------------------------|----------------------------------------------------------------------------------------------------|------------|------|----|
|                               | File Edit View Favorites Tools He                                                                                                    | lp.                                                                                                    |                                                                                                    |                                                                                                    |                                                                                                    |                                                                                                    |            |      |    |
|                               | 🙀 🥙 payserv 🌌 CUNYfirst Login 🔽 hotmail 🥔 SFS 🧏 Google 💽 Chase 🕼 Citi 🏈 Banner                                                                                                    |                                                                                                    |                                                                                                    |                                                                                                    |                                                                                                    |                                                                                                    |            |      |    |
| Click "View log/Trace"<br>ink | Menu CUNY Financial Reports Department Expenditure Report GL Conversions CUNY Conversion Dashboard CUNY Conversion Dashboard CUNY General Ledger Reports Budget Processing & Interfaces CUNY COA Crosswalk Employee Self-Service Manager Self-Service Vendors Purchasing eProcurement Services Procurement Accounts Payable Commitment Control General Ledger Allocations Set Up Financials/Supply Chain Enterprise Components Worklist Tree Manage: Reporting Tools PeopleTools My Personalizations My System Profile My Dictionary firstSolutions Knowledge | Process Detail Process Instance: Name: Run Status: Run Run Control ID: Location: Server: Recurrence: Date/Time Request Creat Run Anytime Began Procest Ended Procest | 348757<br>FAM2221<br>Success<br>Department_Expenditur<br>Server<br>PSNT<br>ated On: 07/30/2013 1:07<br>After: 07/30/2013 1:07<br>as At: 07/30/2013 1:07<br>as At: 07/30/2013 1:07 | Type:<br>Description:<br>Distribution<br>re<br>1:06PM EDT<br>59:43PM EDT<br>2:05PM EDT<br>2:15PM ED1 | Crystal<br>FAM2221<br>Status: Posted<br>Update Proces<br>Hold Req<br>Queue Ro<br>Cancel R<br>Delete Ro<br>Restart R<br>Actions<br>Parameters<br>Message Log<br>Batch Timings<br>View Log/Trac | v Window   Help   C<br>s<br>uest<br>equest<br>equest<br>equest<br>equest<br>tequest<br>Transfer<br>e | ustomize I | Page | ~  |

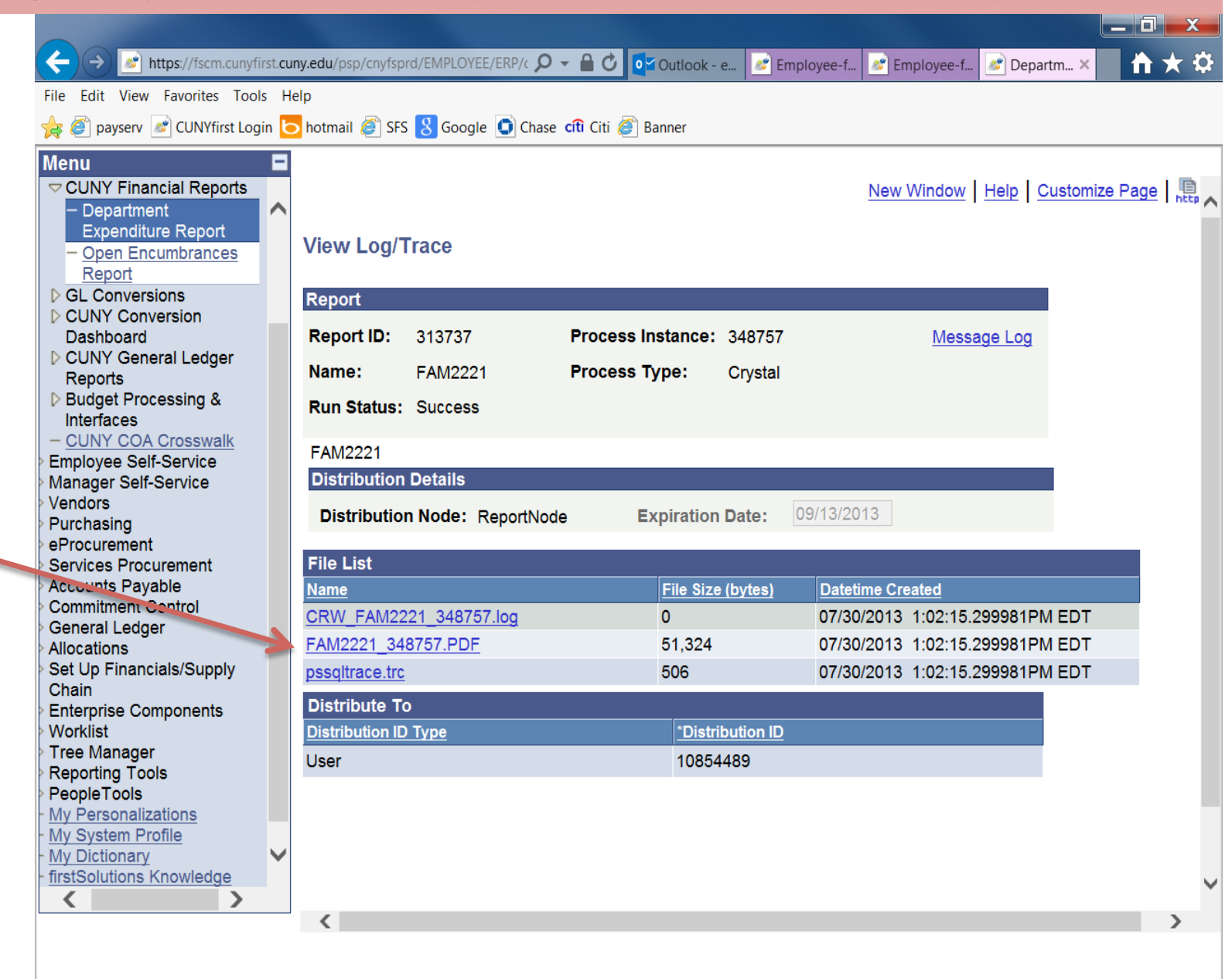

#### Click the PDF link

This report shows current budget and current expenses. If there is no expense in the account, there is no detail information for this account in the report.

| ⇐)(→                | https://p                     | ubsub.cunyfirst. <b>c</b>                                                                                                    | uny.edu/p       | osreports/cr       | nyfsprd/313      | 737/1 🔎 י         | - 🔒 🖒 🚺               | 🖌 Outlook  | . 🛃 Employ | 🜌 Employ                | 🜌 Depart ∤     | 🤮 pubs 🗙        |                 |
|---------------------|-------------------------------|----------------------------------------------------------------------------------------------------|-----------------|--------------------|------------------|-------------------|-----------------------|------------|------------|-------------------------|----------------|-----------------|-----------------|
| File Edi            | t Go to Favori                | ites Help                                                                                                    |                 |                    |                  |                   |                       |            | •          |                         |                |                 |                 |
| 🍐 🥭 p               | ayserv 🔊 CUN                  | Yfirst Login 📘                                                                                                    | hotmail         | 🧉 SFS [            | Google           | Chase             | cîtî Citi 🥭 I         | Banner     |            |                         |                |                 |                 |
| <b>,</b> <u>-</u> . | -                             | -                                                                                                    |                 |                    |                  |                   |                       |            |            |                         |                |                 |                 |
|                     |                               |                                                                                                    |                 |                    |                  |                   |                       |            |            |                         |                |                 |                 |
|                     |                               |                                                                                                    |                 |                    |                  |                   |                       |            |            |                         |                |                 |                 |
|                     |                               |                                                                                                    |                 |                    |                  | The C             | ity University of     | New York   |            |                         |                | Run             | Date: 7/30/2013 |
| CUN                 | Yfirst 🚈                      |                                                                                                    |                 |                    |                  | Depa              | artment Expenditu     | ire Report |            |                         |                |                 |                 |
| Financi             |                               |                                                                                                    |                 |                    |                  |                   | Fiscal Year: 20       | 14         |            |                         |                |                 |                 |
| Busines             | s Unit: (GRDPR)               |                                                                                                    |                 |                    |                  |                   |                       |            |            |                         |                |                 |                 |
| Depar               | tment: 70054 - Library        | Standburgereignergingereignergingereignereignergingereignergindereignergingereignergingereignergingereigner |                 |                    |                  |                   |                       |            |            |                         |                |                 |                 |
| Bue                 | iget Account: 80120 - NF      | PS Supplies and Materi                                                                                                    | als             | Line/Schedu        |                  |                   | Last_Activity         |            | Payment    | Gross<br>Pre-Encumbered | Gross.         |                 |                 |
| Account<br>51401    | Description<br>Books          | Vendor Name (#)                                                                                                    | Reg ID          | le/Distrib #       | PO ID            | Voucher ID        | _Date                 | Payment #  | Date       | <u>Amt</u>              | Encumbered Amt | Outstanding Enc | Expenditure Amt |
|                     | DOOKS                         | (2000010968)                                                                                                    | 000000000       |                    | 000000001        |                   | 1123/2013             |            |            | 30.07                   | 30.07          | 00.07           |                 |
| 51401               | Books                         | CASALINI L-001 -<br>(2000010968)                                                                                                    | 000000005       | 2/1/1              | 000000001        |                   | 7/23/2013             |            |            | 75.76                   | 75.76          | 75.76           | 0.00            |
| 51401               | Books                         | CASALINI L-001 -<br>(2000010968)                                                                                                    | 000000005       | 3/1/1              | 000000001        |                   | 7/23/2013             |            |            | 28.93                   | 28.93          | 28.93           | 0.00            |
| 51401               | Books                         | CASALINI L-001 -<br>(2000010968)                                                                                                    | 000000005       | 4/1/1              | 000000001        |                   | 7/23/2013             |            |            | 16.20                   | 16.20          | 16.20           | 0.00            |
|                     | Total Budget                  | . ,                                                                                                    |                 |                    | \$6,000          | .00               |                       |            |            |                         |                |                 |                 |
|                     | Outstanding Pre-Encu          | umbrance for the FY                                                                                                    |                 | 0.00               |                  |                   |                       |            |            |                         |                |                 |                 |
|                     | Outstanding Encumbe           | rance for the FY:                                                                                                    |                 |                    | 159              | .46               |                       |            |            |                         |                |                 |                 |
|                     | Total Expenditure by          | Budget Account:                                                                                                    |                 |                    | 5.840            | .00               |                       |            |            |                         |                |                 |                 |
|                     | Current Budget Balan          | ce Avaliable.                                                                                                    |                 |                    | 0,010            |                   |                       |            |            |                         |                |                 |                 |
|                     |                               |                                                                                                    |                 |                    |                  |                   |                       |            |            |                         |                |                 |                 |
|                     |                               |                                                                                                    |                 |                    |                  |                   |                       |            |            |                         |                |                 |                 |
|                     |                               |                                                                                                    |                 |                    |                  |                   |                       |            |            |                         |                |                 |                 |
|                     |                               |                                                                                                    |                 |                    |                  |                   |                       |            |            |                         |                |                 |                 |
|                     |                               |                                                                                                    |                 |                    |                  |                   |                       |            |            |                         |                |                 |                 |
|                     |                               |                                                                                                    |                 |                    |                  |                   |                       |            |            |                         |                |                 |                 |
|                     |                               |                                                                                                    |                 |                    |                  |                   |                       |            |            |                         |                |                 |                 |
| Note: Tota          | l Budget = Original + Adjuste | ed Budget                                                                                                    |                 |                    |                  |                   |                       |            |            |                         |                |                 |                 |
| Curr                | ent Budget Balance Availabl   | le = Total Budget - (Outstar                                                                                                    | nding Pre-Encur | nbrance for the FY | + Outstanding En | cumbrance for the | FY+ Total Expenditure | )          |            |                         |                |                 | Page 1 of 1     |
|                     |                               |                                                                                                    |                 |                    |                  |                   |                       |            |            |                         |                |                 |                 |
| /                   |                               |                                                                                                    |                 |                    |                  |                   |                       |            |            |                         |                |                 |                 |